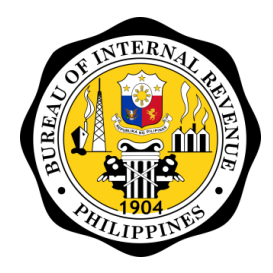

AUDIT INFORMATION, TAX EXEMPTION AND INCENTIVES DIVISION

# ELECTRONIC PERSONAL EQUITY AND RETIREMENT ACCOUNT (ePERA) User's Manual

September 2021

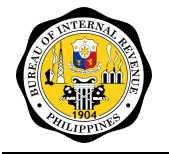

AUDIT INFORMATION, TAX EXEMPTION AND INCENTIVES DIVISION

Electronic Personal Equity and Retirement Account ePERA

# **Revision Sheet**

| Release No. | Date               | Revision Description            |
|-------------|--------------------|---------------------------------|
| 1.0         | March 16, 2020     | Initial                         |
| 2.0         | February 23, 2021  | Final                           |
| 3.0         | March 3, 2021      | Final                           |
| 4.0         | May 10, 2021       | Modified for EPERA v1.1 Final   |
| 5.0         | September 28, 2021 | Modified for EPERA v1.1.1 Final |
|             |                    |                                 |
|             |                    |                                 |

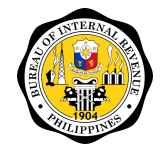

AUDIT INFORMATION, TAX EXEMPTION AND INCENTIVES DIVISION

Electronic Personal Equity and Retirement Account ePERA

# **TABLE OF CONTENTS**

| 1  | Но   | w to Use This Guide              | .4 |
|----|------|----------------------------------|----|
|    | 1.1  | Guide Structure                  | .4 |
|    | 1.2  | Intended Audience                | .4 |
|    | 1.3  | Acronyms                         | .5 |
|    | 1.4  | Helpdesk Information             | .5 |
| 2  | abo  | out the System                   | 6  |
|    | 2.1  | System Overview                  | 6  |
|    | 2.2  | System Modules                   | 6  |
|    | 2.3  | System Menu                      | 7  |
| 3  | Get  | tting Started                    | .8 |
| :  | 3.1  | Launching                        | 8  |
| :  | 3.2  | Requesting for a User Account    | 8  |
| :  | 3.3  | Logging In                       | 9  |
|    | 3.4  | Forgot Password                  | .9 |
|    | 3.5  | Viewing Your User Profile1       | 0  |
|    | 3.6  | Change Password1                 | 1  |
|    | 3.7  | Signing Off1                     | 1  |
|    | 3.8  | Common Navigation Steps1         | 3  |
|    | 3.8  | B.1 Accessing a List Page 1      | 13 |
|    | 3.8  | B.2 Filtering the List 1         | 13 |
|    | 3.8  | B.3 Approving a Submission 1     | 13 |
|    | 3.8  | 8.4 Rejecting a Request 1        | 13 |
| 4  | Usi  | ing the System1                  | 5  |
|    | 4.1  | Report Compliance                | 6  |
|    | 4.1  | .1 Quarterly Report Compliance 1 | 17 |
|    | 4.1  | .2 Annual Report Compliance      | 21 |
|    | 4.2  | Tax Credit2                      | 24 |
|    | 4.2  | 2.1 Applications                 | 25 |
|    | 4.2  | 2.2 Certificates                 | 29 |
|    | 4.2  | 2.3 Utilizations                 | 33 |
|    | 4.2  | 2.4 Reprint Requests             | 37 |
|    | 4.3  | Reports4                         | 1  |
|    | 4.3  | B.1 Management Reports 4         | 11 |
| Ar | nnex | A: Security Matrix4              | 13 |

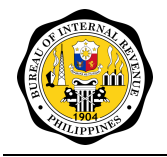

# **1 HOW TO USE THIS GUIDE**

This guide is your primary reference of information on the Electronic Personal Equity and Retirement Account (ePERA). Each chapter focuses on major functional area of PERA and contains information on prerequisites and system users assigned to complete the processes. Discussion of tasks with sample screens are included for the purpose of illustration.

# **1.1 Guide Structure**

This documentation is composed of the following chapters:

| Chapter | Title                 | Description                                                                                                    |
|---------|-----------------------|----------------------------------------------------------------------------------------------------|
| 1       | HOW TO USE THIS GUIDE | This section provides the document structure, intended audience, and definition of terms.                                                                                     |
| 2       | ABOUT THE SYSTEM      | Introduces the system, login details and site navigation.                                                                                                    |
| 3       | GETTING STARTED       | This section provides relevant information regarding use of the system.                                                                                                    |
| 4       | USING THE SYSTEM      | This section presents the instructions<br>on how a user shall be able to execute<br>the system functionalities on Report<br>Compliance, Tax Credits and Report<br>Generation. |

## **1.2** Intended Audience

This documentation is intended for the following users:

|   | Role                         | Functions                                                                                                    |
|---|------------------------------|----------------------------------------------------------------------------------------------------|
| 1 | PERA Reports Officer         | Approves quarterly report compliance submitted<br>by PERA Administrators<br>Endorses annual report compliance submitted by<br>PERA Administrators |
| 2 | PERA Reports Approver        | Approves annual report compliance submitted by PERA Administrators                                                                                |
| 3 | PERA Tax Credits<br>Officer  | Endorses TCC-related requests                                                                                                    |
| 4 | PERA Tax Credits<br>Approver | Approves TCC-related requests                                                                                                    |
| 5 | RDO Officer                  | Tags a TCC as claimed                                                                                                    |
|   |                              |                                                                                                    |

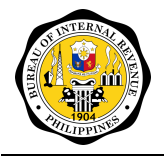

# 1.3 Acronyms

|   | Acronym | Definition                                        |
|---|---------|---------------------------------------------------|
| 1 | ePERA   | Electronic Personal Equity and Retirement Account |
| 2 | PERA    | Personal Equity and Retirement Account            |
| 3 | тсс     | Tax Credit Certificate                            |

# 1.4 Helpdesk Information

The following information can be used to contact the BIR ePERA Helpdesk.

| 1 | EMAIL            |
|---|------------------|
| 2 | LANDLINE NUMBERS |
| 3 | MOBILE NUMBERS   |
| 4 | FACEBOOK         |

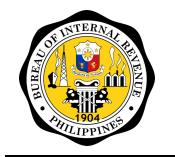

# 2 ABOUT THE SYSTEM

## 2.1 System Overview

The ePERA addresses the BIR's need to effectively operationalize the PERA Act of 2008 and its implementing rules and regulations. It is designed to efficiently administer the PERA products and generate the reportorial requirements in a secure and efficient way.

| In a Glance                    |                                                              |
|--------------------------------|--------------------------------------------------------------|
| Responsible organization       | BUREAU OF INTERNAL REVENUE (BIR)                             |
| System name or title           | Electronic Personal Equity and Retirement Account            |
| System code                    | ePERA                                                        |
| System category                | Major Application (performs clearly defined functions for    |
|                                | which there is a readily identifiable security consideration |
|                                | and need)                                                    |
| Operational status             | Production                                                   |
| System environment and special | Server:                                                      |
| conditions                     | Operating system: Windows Server 2008 R2                     |
|                                | Language: Java                                               |
|                                | Application Server: Glassfish 4.0                            |
|                                | Database: Oracle 12c                                         |
|                                | Client:                                                      |
|                                | VPN:                                                         |
|                                | Browser: Chrome 83 or higher, Firefox 78 or higher, Safari   |
|                                | 13 Of Higher                                                 |
|                                | Adobe Reader of equivalent                                   |
| Major functiona                | Manage quarterly and annual report submissions               |
|                                | Manage toy credit issuences utilizations and convinting      |
|                                | manage tax credit issuances, utilizations, and reprinting    |
|                                | requests<br>Manage year accounts                             |
|                                | Manage arganizations, submission schedules, and other        |
|                                | ividinage organizations, submission schedules, and other     |
|                                | System parameters.                                           |
|                                | Generate management reports                                  |

## 2.2 System Modules

The ePERA is composed of six (6) modules: (1) Dashboard; (2) Report Compliance Module; (3) Tax Credit Module; (4) Reports Module; (5) User Management Module; and (6) Maintenance Module.

Dashboard – This module allows authorized users to view notifications, to do's and other action items of the currently logged in user.

Report Compliance – This module allows authorized users to view/approve/reject/ return quarterly and annual reports submitted by the PERA Administrators through the BIR PERASys. The following reports are submitted through this module:

- Quarterly Report on PERA Transaction Annex B.1
- Alpha List Per Employer of Employees Making Qualified PERA Contributions and the Actual Total Amount of Qualified PERA Contribution (Annex B.2)
- Quarterly Report on PERA Distributions and Early Withdrawals (Annex B.3)

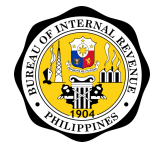

• Consolidated (Annual) Report from the submitted Quarterly report

Tax Credits – This module allows authorized users to view/approve/reject applications for tax credit certificates. It shall also allow authorized users to generate individual tax credit certificates and to tag a certificate as claimed.

Applications submitted are:

- Certification of Aggregate Amount of Qualified PERA Contribution (BIR Form No. 2338) (Annex "E") (for employee and employer's qualified contributions)
- Application for PERA-TCC (BIR Form No. 1942) (Annex "D") (for qualified Overseas Filipinos and self-employed Contributor)

Tax Credidt Certificates generated:

• PERA Tax Credit Certificate (TCC) to be issued in the name of the qualified Overseas Filipino or self-employed Contributor (BIR Form 2337) Annex "D-1"

Reports – This module allows authorized users to generate predefined management reports. Reports can be generated in Excel and PDF formats.

User Management - This module allows authorized users to manage user accounts. It also allows users to manage roles and the permissions granted to the roles. Roles are then granted to the users.

Maintenance - This module allows authorized users to manage system parameters.

### 2.3 System Menu

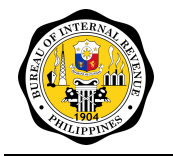

# **3 GETTING STARTED**

# 3.1 Launching

Requirements:

- 1. A workstation connected to the BIR wide area network or a workstation connected to the BIR WAN through VPN.
- 2. Screen resolution must be at 1366 x 768.
- 3. Browser: Chrome 83 or higher, Firefox 78 or higher, Safari 13 or higher

### 3.2 Requesting for a User Account

A new employee of the BIR tasked to process or monitor the PERA data shall request for an ePERA user account to access the system.

- 1. Open your browser.
- 2. Enter the link <IP>:8081/login in the address bar. The Sign In page displays.

| Welcome, Please Log In          |        |
|---------------------------------|--------|
| Lisername                       |        |
| 🌲 Password                      | Ø      |
| Don't have an account? REGISTER |        |
| FORGOT YOUR PASSWORD?           | LOG IN |
|                                 |        |

- 3. Click on Register Account button. The **Register User** window displays.
- 4.

| Register User   |                | ×            |
|-----------------|----------------|--------------|
|                 |                |              |
| Username        | Email          |              |
| Required        | Required       |              |
| First Name      | Middle Name    |              |
| Required        | Required       |              |
| Last Name       | Suffix         | *            |
| Required        |                |              |
| Mobile Number   | Contact Number |              |
| Position        | Organization   | *            |
| Required        | Required       |              |
| Roles           |                | *            |
| Required        |                |              |
| Status: Pending |                |              |
|                 |                |              |
|                 |                | SODMIT CLOSE |

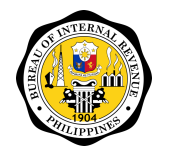

- 5. Click on **Submit** button.
- 6. Check your email for the verification notification.

### 3.3 Logging In

- 1. Open your browser.
- 2. Enter the link <IP>:8081/login in the address bar. The Sign In page displays.
- 3. Enter your Username and Password.
- 4. Click on Log In button. The Home page displays.

### **3.4 Forgot Password**

- 1. Open your browser.
- 2. Enter the link <IP>:8081/login in the address bar. The Sign In page displays.
- 3. Click on forgot Password link. Forgot Password window displays.

| Reset Password                                                                                         | ×      |
|----------------------------------------------------------------------------------------------------|--------|
|                                                                                                    |        |
| E-mail                                                                                                 |        |
| Enter a valid email address                                                                            |        |
|                                                                                                    | SUBMIT |
| <ol> <li>Enter email address.</li> <li>Click on submit button. The reset password displays.</li> </ol> |        |
| Reset Password                                                                                         |        |
| Email                                                                                                  |        |
| abc@yopmail.com                                                                                        |        |
| Enter a valid email address                                                                            |        |
|                                                                                                    |        |
| Enter a correct answer                                                                                 |        |
| Enter a correct answer                                                                                 |        |
| Enter a correct answer                                                                                 |        |

- 6. Enter a correct answer, then click submit button.
- 7. Open your email and look for the Forgot password email from the ePERA.
- 8. Click on the link provided in the email. System redirects the user to the Change Password facility of the EPERA.
- 9. Enter New Password.
- 10. Re-enter New Password.
- 11. Click on Save button. System redirects the user to the EPERA Home page. New password shall be used in your next log in.

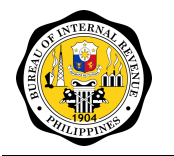

ePERA

# 3.5 Viewing Your User Profile

- 1. Log In to the system.
- 2. Click on Welcome link. A dropdown menu displays.

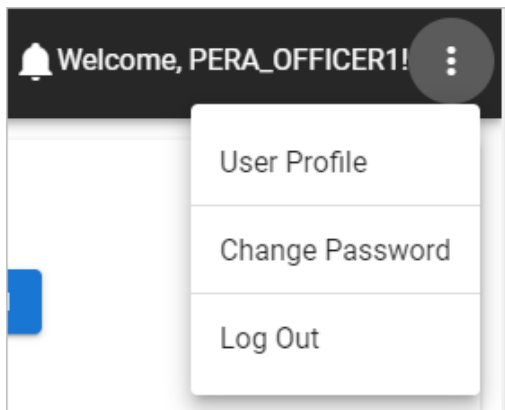

3. Click on User Profile. The User Profile page displays.

| User Profile                              |                                               | ×  |
|-------------------------------------------|-----------------------------------------------|----|
| BASIC INFORMATION                         | SECURITY QUESTIONS                            |    |
| Username<br>PERA_OFFICER1                 | <sup>Email</sup><br>pera_officer1@yopmail.com |    |
| Organization<br>Bureau of Internal Revent | Organization Type<br>Je Regulator             |    |
| First Name<br>PERA                        | Middle Name<br>TEST                           |    |
| Last Name<br>OFFICER-ONE                  | Suffix                                        |    |
| Mobile Number                             | Contact Number                                |    |
| Enter valid mobile number<br>Roles        | Enter valid contact number                    |    |
| PERA Reports Officer                      |                                               |    |
|                                           |                                               |    |
|                                           | CLO                                           | SE |

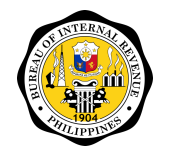

# 3.6 Change Password

- 1. Log In to the system.
- 2. Click on Welcome link. A dropdown menu displays.

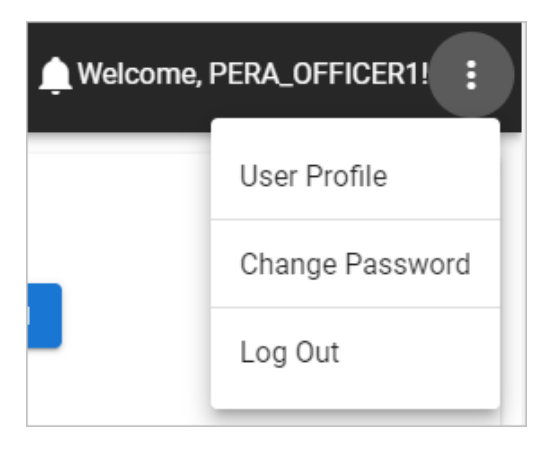

3. Click on Change Password. The Change Password page displays.

| nange Password                                                                                                    |            |
|----------------------------------------------------------------------------------------------------|------------|
|                                                                                                    |            |
| Old Password                                                                                                    | Ø          |
| Required                                                                                                    |            |
| New Password                                                                                                    | Ø          |
| Your password should be at least eight(8) characters with one(1) capital letter, one(1) number and one(<br>character. (eg. P@ssword1) | 1) special |
| Confirm New Password                                                                                                    | Ø          |
| Should match new password                                                                                                    |            |
| SAVE                                                                                                    | PASSWOR    |

- 4. Enter Old Password.
- 5. Enter New Password.
- 6. Enter Confirm Password.
- 7. Click Save Password.

### 3.7 Signing Off

1. Click on Welcome message. A sub-menu displays.

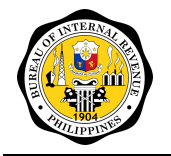

AUDIT INFORMATION, TAX EXEMPTION AND INCENTIVES DIVISION

Electronic Personal Equity and Retirement Account ePERA

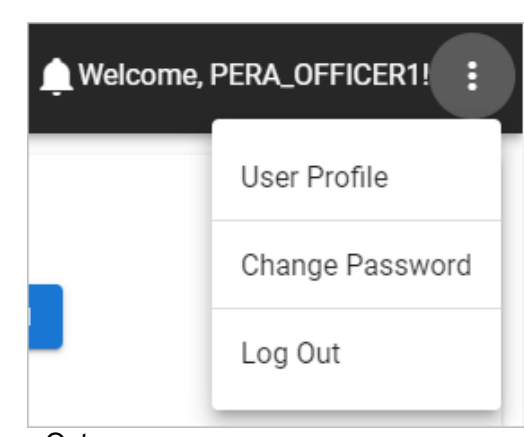

2. Click on Log Out.

|                                                                                                    | Welcome, Please Log In                        |        |
|----------------------------------------------------------------------------------------------------|-----------------------------------------------|--------|
| Estres Personal Equity and Reference Account                                                                                                    | Lusername                                     |        |
|                                                                                                    | Password                                      | Ø      |
| ALL DESCRIPTION OF THE OWNER OF THE OWNER OWNER OF THE OWNER OF THE OWNER OF THE OWNER OF THE OWNER OF THE OWNER OF THE OWNER OF THE OWNER OF THE OWNER OF THE OWNER OF THE OWNER OF THE OWNER OF THE OWNER OF THE OWNER OWNER OWNER OWNER OWNER OWNER OWNER OWNER OWNER OWNER OWNER OWNER OWNER OWNE | Don't have an account? <b><u>REGISTER</u></b> |        |
|                                                                                                    | FORGOT YOUR PASSWORD?                         | LOG IN |

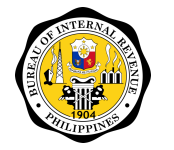

# 3.8 Common Navigation Steps

This sub-section details common steps when navigating through the various facilities in the system.

The steps below describe the process of navigating the Report Compliance List. The same steps shall be followed when navigating the other facilities within the ePERA.

### **3.8.1** Accessing a List Page

Use this procedure when accessing a List Page (e.g. Quarterly Report Compliance List, Annual Report Compliance List, etc.).

- 1. Click on Report Compliance on the main menu. A sub-menu displays.
- 2. Click on Quarterly Report Compliance on the sub-menu. The Quarterly Report Compliance page displays. Default list displays all records.

| ≡p≡ra             |                                |         |               |               |               | Welcome, PERA_OF | FICER1! |
|-------------------|--------------------------------|---------|---------------|---------------|---------------|------------------|---------|
| DASHBOARD         | QUARTERLY REPORTS              |         |               |               |               |                  |         |
|                   | PERA                           | TRANSAC | гіол          |               | PERA DISTRI   | BUTION           |         |
| Quarterly Reports | PERA ADMINISTRATOR             | YEAR    | Q1            | Q2            | Q3            | Q4               | Actions |
| Annual Reports    |                                |         |               |               |               |                  |         |
| REPORTS           |                                |         |               |               |               |                  | ¶×G     |
|                   | ANI Bank                       | 2021    | No Submission | No Submission | No Submission | No Submission    |         |
|                   | AT Asset Management            | 2021    | No Submission | No Submission | No Submission | No Submission    |         |
|                   | Asia United Bank               | 2021    | No Submission | No Submission | No Submission | No Submission    |         |
|                   | BDO Unibank                    | 2021    | No Submission | No Submission | No Submission | No Submission    |         |
|                   | Bank of the Philippine Islands | 2021    | No Submission | No Submission | No Submission | No Submission    |         |
|                   | China Banking Corporation      | 2021    | No Submission | No Submission | No Submission | No Submission    |         |

## **3.8.2** Filtering the List

Use this procedure when you are searching for a specific record or a selected set of records.

- 1. Click on Filter **I** icon. The filter toolbar displays.
- 2. Enter values for any of the search criteria fields. The list is automatically filtered as values are entered in the search criteria fields.
- 3. Click on Reset icon. The search criteria fields are cleared.
- 4. Click on 💟 icon. The filter toolbar displays.

### 3.8.3 Approving a Submission

Use this procedure to approve a report submission.

- 1. Click on <sup>62</sup> beside record to be approved. A window showing the details of the request displays.
- 2. Enter Reason. This is a required field.
- 3. Click on Approve button. The status of the submission changes to Approved. The revised status is sent to the BSP PERASystem.

### 3.8.4 Rejecting a Request

Use this procedure to reject a report submission.

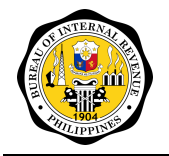

- 1. Click on 🧐 beside record to be rejected. A window showing the details of the request displays. Enter Reason. This is a required field.
- 2.
- Reject 3. Click on button. The status of the submission changes to Rejected. The revised status is sent to the BSP PERASystem.

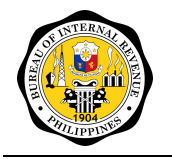

# **4 USING THE SYSTEM**

This section provides a detailed description of the system functions. The functions are divided into three (3) modules: Report Compliance, Tax Credit Certificates and Reports. The Report Compliance Module covers the functions related to quarterly and annual report submission and aproval. The Tax Credit Certificates Module covers the application, approval and issuances of tax credit certificates. The Reports Module covers the generation of statistical and management reports.

The functions defined in this section are available to a registered ePERA user depending on the role granted to the user. Please refer to Annex A for the list of permissions granted to each role. In the event that a user is granted with the permissions to both create and approve a request, the system disallows approval of one's own request.

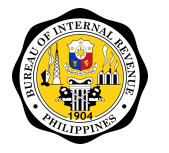

# 4.1 Report Compliance

This module covers quarterly and annual report submission processes. A user with the PERA Reports Officer or PERA Reports Approver role shall be able to execute the functions in this module.

Users with the PERA Reports Officer role can endorse and reject the reports. Users with the PERA Reports Approver role can approver and reject the reports. When BIR approves/rejects a report, status of the report in the PERASys is automatically updated. If a report is rejected, the report is returned for action of Account Officer using PERASys.

To illustrate, submission and approval of the reports follow any of the following paths:

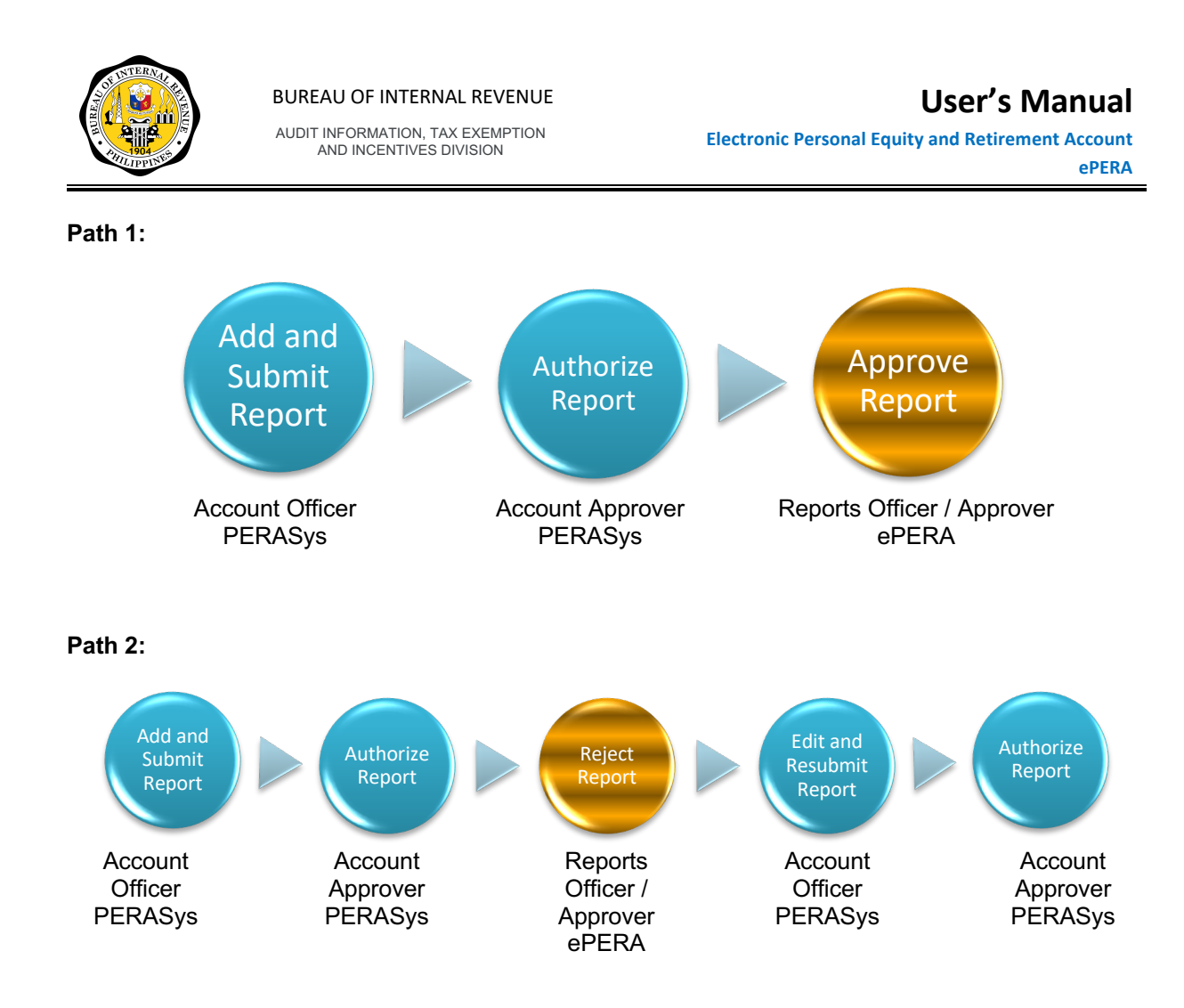

## 4.1.1 Quarterly Report Compliance

The Quarterly Report Compliance requires the submission of two (2) reports, namely,

- 1. PERA Transactions This report contains all the active contributors under a PERA Administrator as of end of the reporting quarter. The report *Quarterly Report on PERA Contributions (Annex B.1)* is generated based on the report submitted through this facility.
- 2. PERA Distributions This report contains all the contributors under a PERA Administrator who terminated within the reporting quarter. The report *Quarterly Report on PERA Distributions and Early Withdrawal (Annex B.3)* is generated based on the report submitted through this facility.

### 4.1.1.1 Accessing the Quarterly Report Compliance page

- 1. Click Report Compliance on the main menu.
- 2. Click on Quarterly Report Compliance on the sub-menu. The *Quarterly Report Compliance list* displays. This list displays all Draft, For Authorization, For Approval, Approved and Rejected Quarterly Report submissions. Note that the status link changes colors as follows:
  - Red Report submission is beyond the submission period.
    - Blue Report submission period has started.

Gray – Report submission period has not yet started. Link is not clickable.

# AUDIT INFORMATION, TAX EXEMPTION AND INCENTIVES DIVISION

# **User's Manual**

**Electronic Personal Equity and Retirement Account** ePERA

| ≡p≡ra                      |                                |            |               |               | 🔔 Wel         | come, A.ANNA ANGEL | ICA.REP!    |
|----------------------------|--------------------------------|------------|---------------|---------------|---------------|--------------------|-------------|
| DASHBOARD                  | QUARTERLY COMPLIAN             | ICE REPOI  | RT            |               |               |                    |             |
| REPORT COMPLIANCE          | PER                            | A TRANSACT | rion          |               | PERA DISTR    | IBUTION            |             |
| Quarterly Reports          | PERA ADMINISTRATOR             | YEAR       | Q1            | Q2            | Q3            | Q4                 | Actions     |
| Annual Reports TAX CREDITS |                                |            |               |               |               |                    | <b>▼</b> ×C |
| REPORTS                    | ANI Bank                       | 2020       | No Submission | No Submission | No Submission | No Submission      |             |
|                            | ANI Bank II                    | 2020       | No Submission | No Submission | No Submission | No Submission      |             |
|                            | AT Asset Management            | 2020       | No Submission | No Submission | No Submission | No Submission      |             |
|                            | Asia United Bank               | 2020       | No Submission | No Submission | No Submission | No Submission      |             |
|                            | BDO Unibank                    | 2020       | No Submission | No Submission | No Submission | No Submission      |             |
|                            | Bank of the Philippine Islands | 2020       | No Submission | No Submission | No Submission | No Submission      |             |
|                            | China Banking Corporation      | 2020       | No Submission | No Submission | No Submission | No Submission      |             |

### 3. Click Pera Distribution tab. The Pera Distribution list displays.

| ≡p≡ra          |   |                     |              |               |               |               | Welcome, PERA_OF | Ficer1! |
|----------------|---|---------------------|--------------|---------------|---------------|---------------|------------------|---------|
| DASHBOARD      |   | OUARTERLY REPORT    | s            |               |               |               |                  |         |
|                | ^ | Р                   | ERA TRANSACT | 10 N          |               | PERA DISTR    | BUTION           |         |
|                |   | PERA ADMINISTRATOR  | YEAR         | Q1            | Q2            | Q3            | Q4               | Actions |
| Annual Reports |   |                     |              |               |               |               |                  | ▼ C     |
| REPORTS        |   |                     |              |               |               |               |                  | 1x O    |
|                |   | ANI Bank            | 2021         | No Submission | No Submission | No Submission | No Submission    |         |
|                |   | AT Asset Management | 2021         | No Submission | No Submission | No Submission | No Submission    |         |
|                |   | Asia United Bank    | 2021         | No Submission | No Submission | No Submission | No Submission    |         |
|                |   | BDO Unibank         | 2021         | No Submission | No Submission | No Submission | No Submission    |         |

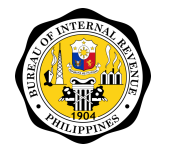

### 4.1.1.2 Generating the report

Note that pending the integration of the system with BIR's TIN database, a user to manually review the validity of the TIN.

- 1. Access the Quarterly Report Compliance page.
- 2. Click on a link with status "For Approval". The Quarterly Report Compliance window displays.

| ≡p≡ra             |                             |                           |                 |                  |                 | 🔔 Welcome, A.AN        | INA ANGELICA.REP! |
|-------------------|-----------------------------|---------------------------|-----------------|------------------|-----------------|------------------------|-------------------|
| DASHBOARD         | Quarterly Reports > Quarter | ly Report on Transactions |                 |                  |                 |                        |                   |
| REPORT COMPLIANCE |                             |                           |                 |                  |                 |                        |                   |
| Quarterly Reports | PERA Admininistrator: Asia  | United Bank               |                 | YEAR: 2018       | QUARTER         | : Q1 STAT              | JS: For Approval  |
| Annual Reports    |                             |                           | DETAILS         |                  | PROCESSING      |                        |                   |
|                   | TYPE OF CONTRIBUTOR         | NAME OF CONTRIBUTOR       | TIN             | NAME OF EMPLOYER | TIN             | NAME OF REPRESENTATIVE | TIN               |
|                   |                             |                           |                 |                  |                 |                        |                   |
|                   | Employee                    | Cohen B Blackwater        | 911-001-010-000 | JJJ Enterprise   | 301-301-301-302 |                        |                   |
|                   | Employee                    | Denise A Brewer           | 911-001-009-000 | JJJ Enterprise   | 301-301-301-302 |                        |                   |
|                   | Employee                    | Jaiden E Leone            | 911-001-003-000 | JJJ Enterprise   | 301-301-301-302 |                        |                   |
|                   | Employee                    | Jayson Z Russon           | 911-001-004-000 | JJJ Enterprise   | 301-301-301-302 |                        |                   |
|                   | Employee                    | Alexdandre E Ochoa        | 911-001-002-000 | XYZ Enterprise   | 301-301-301-301 |                        |                   |
|                   | Employee                    | Marcie B Deeanna          | 911-001-001-000 | XYZ Enterprise   | 301-301-301-301 |                        |                   |
|                   | Overseas Filipino           | Damaris K Knight I        | 911-001-011-000 |                  |                 |                        |                   |
|                   | Overseas Filipino           | Lukas K Beean I           | 911-001-005-000 |                  |                 | Yamilet N. Arias       | 911-001-301-000   |
|                   | Overseas Filipino           | Esperanza R Matteos       | 911-001-006-000 |                  |                 | Spencer R. Reeves Jr.  | 911-001-302-000   |
|                   | Overseas Filipino           | Esperanza R Matteos       | 911-001-006-000 |                  |                 | Spencer R. Reeves Jr.  | 911-001-302-000   |
|                   | Self-Employed               | Eat P Love                | 911-000-001-000 |                  |                 |                        |                   |
|                   | 4                           |                           |                 |                  | Rows            | per page: 10 💌 1-10 o  | ►<br>f13 < >      |
|                   | REMARKS                     |                           |                 |                  |                 |                        |                   |
|                   |                             |                           |                 |                  |                 |                        |                   |
|                   |                             |                           |                 |                  |                 |                        |                   |
|                   |                             |                           |                 |                  |                 |                        |                   |
|                   |                             |                           |                 |                  | GENER           | RATE REPORT APPROVE    | REJECT CLOSE      |
| © 2020            |                             |                           |                 |                  |                 |                        |                   |

3. Click on Generate Report button. System downloads the report as an Excel file.

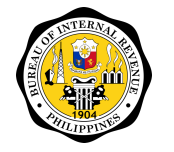

### 4.1.1.3 Approving/Rejecting a quarterly report submission

Note that only a user granted with the Account Approver role would be able to execute this.

- 1. Access the Quarterly Report Compliance page.
- 2. Click on a link with status "For Approval". The Quarterly Report Compliance window displays.

| ≡p≡ra             |                             |                           |                 |                  |                 | 🔔 Welcome, A.A         | NNA ANGELICA.REI  |
|-------------------|-----------------------------|---------------------------|-----------------|------------------|-----------------|------------------------|-------------------|
| HEOARD            | Quarterly Reports 🔅 Quarter | ly Report on Transactions |                 |                  |                 |                        |                   |
| ORT COMPLIANCE    |                             |                           |                 |                  |                 |                        |                   |
| Juarterly Reports | PERA Admininistrator: Asia  | United Bank               |                 | YEAR: 2018       | QUARTER         | : Q1 STAT              | 'US: For Approval |
| nnual Reports     |                             |                           | DETAILS         |                  | PROCESSING      |                        |                   |
| REDITS V          | TYPE OF CONTRIBUTOR         | NAME OF CONTRIBUTOR       | TIN             | NAME OF EMPLOYER | TIN             | NAME OF REPRESENTATIVE | TIN               |
| S                 |                             |                           |                 |                  |                 |                        |                   |
|                   | Employee                    | Cohen B Blackwater        | 911-001-010-000 | JJJ Enterprise   | 301-301-301-302 |                        |                   |
|                   | Employee                    | Denise A Brewer           | 911-001-009-000 | JJJ Enterprise   | 301-301-301-302 |                        |                   |
|                   | Employee                    | Jaiden E Leone            | 911-001-003-000 | JJJ Enterprise   | 301-301-301-302 |                        |                   |
|                   | Employee                    | Jayson Z Russon           | 911-001-004-000 | JJJ Enterprise   | 301-301-301-302 |                        |                   |
|                   | Employee                    | Alexdandre E Ochoa        | 911-001-002-000 | XYZ Enterprise   | 301-301-301-301 |                        |                   |
|                   | Employee                    | Marcie B Deeanna          | 911-001-001-000 | XYZ Enterprise   | 301-301-301-301 |                        |                   |
|                   | Overseas Filipino           | Damaris K Knight I        | 911-001-011-000 |                  |                 |                        |                   |
|                   | Overseas Filipino           | Lukas K Beean I           | 911-001-005-000 |                  |                 | Yamilet N. Arias       | 911-001-301-00    |
|                   | Overseas Filipino           | Esperanza R Matteos       | 911-001-006-000 |                  |                 | Spencer R. Reeves Jr.  | 911-001-302-00    |
|                   | Overseas Filipino           | Esperanza R Matteos       | 911-001-006-000 |                  |                 | Spencer R. Reeves Jr.  | 911-001-302-00    |
|                   | Self-Employed               | Eat P Love                | 911-000-001-000 |                  |                 |                        |                   |
|                   | REMARKS                     |                           |                 |                  | Rows            | perpage: 10 ❤ 1-10     | əf13 < ≯          |
|                   |                             |                           |                 |                  |                 |                        |                   |
|                   |                             |                           |                 |                  | GENER           | RATE REPORT APPROVE    | REJECT CLC        |
|                   |                             |                           |                 |                  |                 |                        |                   |

 Review the report. Note that after reviewing, you can opt to Approve the report or you can Reject and return the report for editing of the Account Officer using BSP PERASys.

#### Approve

4. Click Approve. A confirmation window displays.

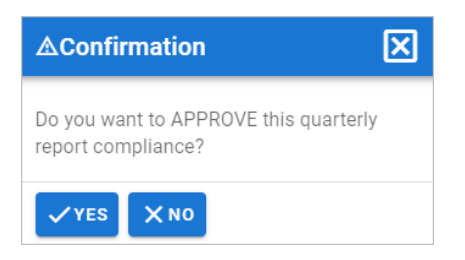

5. Click Yes. The status changes from "For Approval" to "Approved". System sends status update to PERASys. PERASys reflects the Approved status.

#### Reject

- 6. Enter Remarks. Note that system will require you to encode Remarks if you are rejecting a report.
- 7. Click Reject. A confirmation window displays.

| <b>▲Confirmation</b>                         | ×           |
|----------------------------------------------|-------------|
| Do you want to REJECT this quart compliance? | erly report |
| YES XNO                                      |             |

 Click Yes. The report status changes from "For Approval" to "Rejected". System sends status update to PERASys. PERASys reflects the Rejected status.

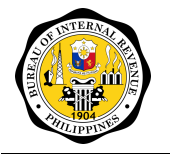

## 4.1.2 Annual Report Compliance

The Annual Report Compliance requires the submission of three (3) reports, namely,

- 1. PERA Transactions This report contains all the active contributors under a PERA Administrator as of end of the reporting year. The report *Annual Report on PERA Contributions (Annex B.1)* is generated based on the report submitted through this facility.
- 2. Alphalist This report is automatically populated once a tax credit application is approved. The report *Alphalist of PERA Contributors (Annex B.2)* is generated based on the approved contributors submitted through the tax credits application facility.
- 3. PERA Distributions This report contains all the contributors under a PERA Administrator who terminated within the reporting quarter. The report *Annual Report on PERA Distributions and Early Withdrawal (Annex B.3)* is generated based on the report submitted through this facility.

### 4.1.2.1 Accessing the Annual Reports Compliance page

- 1. Click Report Compliance on the main menu.
- 2. Click on Annual Report Compliance on the sub-menu. The Annual Report Compliance list displays. This list displays all Draft, For Authorization, For Approval, Approved and Rejected Annual Report submissions. Note that the status link changes colors as follows:
  - Red Report submission is beyond the submission period.
  - Blue Report submission period has started.
  - Gray Report submission period has not yet started. Link is not clickable.

| ≡p≡ra                            |                     |      |                   |                    | 🔔 Welcome, PER | A_OFFICER1! | : |
|----------------------------------|---------------------|------|-------------------|--------------------|----------------|-------------|---|
| DASHBOARD                        | ANNUAL REPORTS      |      |                   |                    |                |             |   |
| REPORT COMPLIANCE                | PERA ADMINISTRATOR  | YEAR | PERA TRANSACTIONS | PERA DISTRIBUTIONS | ALPHALIST      | Actions     |   |
| Quarterly Reports Annual Reports |                     |      |                   |                    |                | <b>▼</b> ×C |   |
| REPORTS                          | ANI Bank            | 2020 | No Submission     | No Submission      | No Submission  |             |   |
|                                  | AT Asset Management | 2020 | No Submission     | No Submission      | No Submission  |             |   |
|                                  | Asia United Bank    | 2020 | No Submission     | No Submission      | No Submission  |             |   |
|                                  | BDO Unibank         | 2020 | No Submission     | No Submission      | No Submission  |             |   |

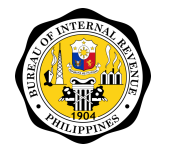

### 4.1.2.2 Generating the report

Note that pending the integration of the system with BIR's TIN database, a user to manually review the validity of the TIN.

- 1. Access the Annual Report Compliance page.
- 2. Click on a link with status "For Approval". The Quarterly Report Compliance window displays.

| ≡p≡ra             |                              |                          |                 |                  |                 | 🔔 Welcome, A.AN        | NA ANGELICA.REP! |
|-------------------|------------------------------|--------------------------|-----------------|------------------|-----------------|------------------------|------------------|
| DASHBOARD         | Quarterly Reports > Quarterl | y Report on Transactions |                 |                  |                 |                        |                  |
| REPORT COMPLIANCE | DEDA Administration Asia     | United Deals             |                 | VEAD: 0010       | QUARTER         | . 01                   | IQ: Fac Approval |
| Quarterly Reports | PERA Administrator. Asia     |                          | DETAILS         | TEAR. 2010       | PROCESSING      | . gr Start             | 3. Por Approvar  |
| Annual Reports    |                              |                          | DETAILS         |                  | 1 KOULSONG      |                        |                  |
| REPORTS           | TYPE OF CONTRIBUTOR          | NAME OF CONTRIBUTOR      | TIN             | NAME OF EMPLOYER | TIN             | NAME OF REPRESENTATIVE | TIN              |
|                   |                              |                          |                 |                  |                 |                        |                  |
|                   | Employee                     | Cohen B Blackwater       | 911-001-010-000 | JJJ Enterprise   | 301-301-301-302 |                        |                  |
|                   | Employee                     | Denise A Brewer          | 911-001-009-000 | JJJ Enterprise   | 301-301-301-302 |                        |                  |
|                   | Employee                     | Jaiden E Leone           | 911-001-003-000 | JJJ Enterprise   | 301-301-301-302 |                        |                  |
|                   | Employee                     | Jayson Z Russon          | 911-001-004-000 | JJJ Enterprise   | 301-301-301-302 |                        |                  |
|                   | Employee                     | Alexdandre E Ochoa       | 911-001-002-000 | XYZ Enterprise   | 301-301-301-301 |                        |                  |
|                   | Employee                     | Marcie B Deeanna         | 911-001-001-000 | XYZ Enterprise   | 301-301-301-301 |                        |                  |
|                   | Overseas Filipino            | Damaris K Knight I       | 911-001-011-000 |                  |                 |                        |                  |
|                   | Overseas Filipino            | Lukas K Beean I          | 911-001-005-000 |                  |                 | Yamilet N. Arias       | 911-001-301-000  |
|                   | Overseas Filipino            | Esperanza R Matteos      | 911-001-006-000 |                  |                 | Spencer R. Reeves Jr.  | 911-001-302-000  |
|                   | Overseas Filipino            | Esperanza R Matteos      | 911-001-006-000 |                  |                 | Spencer R. Reeves Jr.  | 911-001-302-000  |
|                   | Self-Employed                | Eat P Love               | 911-000-001-000 |                  |                 |                        |                  |
|                   | •                            |                          |                 |                  | Davis           | ner name: 10 w 110 of  | 13               |
|                   |                              |                          |                 |                  | Rows            |                        | ~ ` /            |
|                   | REMARKS                      |                          |                 |                  |                 |                        |                  |
|                   |                              |                          |                 |                  |                 |                        |                  |
|                   |                              |                          |                 |                  |                 |                        |                  |
|                   |                              |                          |                 |                  | _               |                        |                  |
|                   |                              |                          |                 |                  | GENER           | RATE REPORT APPROVE    | REJECT CLOSE     |
| © 2020            |                              |                          |                 |                  |                 |                        |                  |

3. Click on Generate Report button. System downloads the report as an Excel file.

### 4.1.2.3 Endorsing/Rejecting an annual report submission

Note that only a user granted with the PERA Reports Officer role would be able to execute this.

- 1. Access the Annual Report Compliance page.
- 2. Click on a link with status "For Endorsement". The Annual Report Compliance window displays.

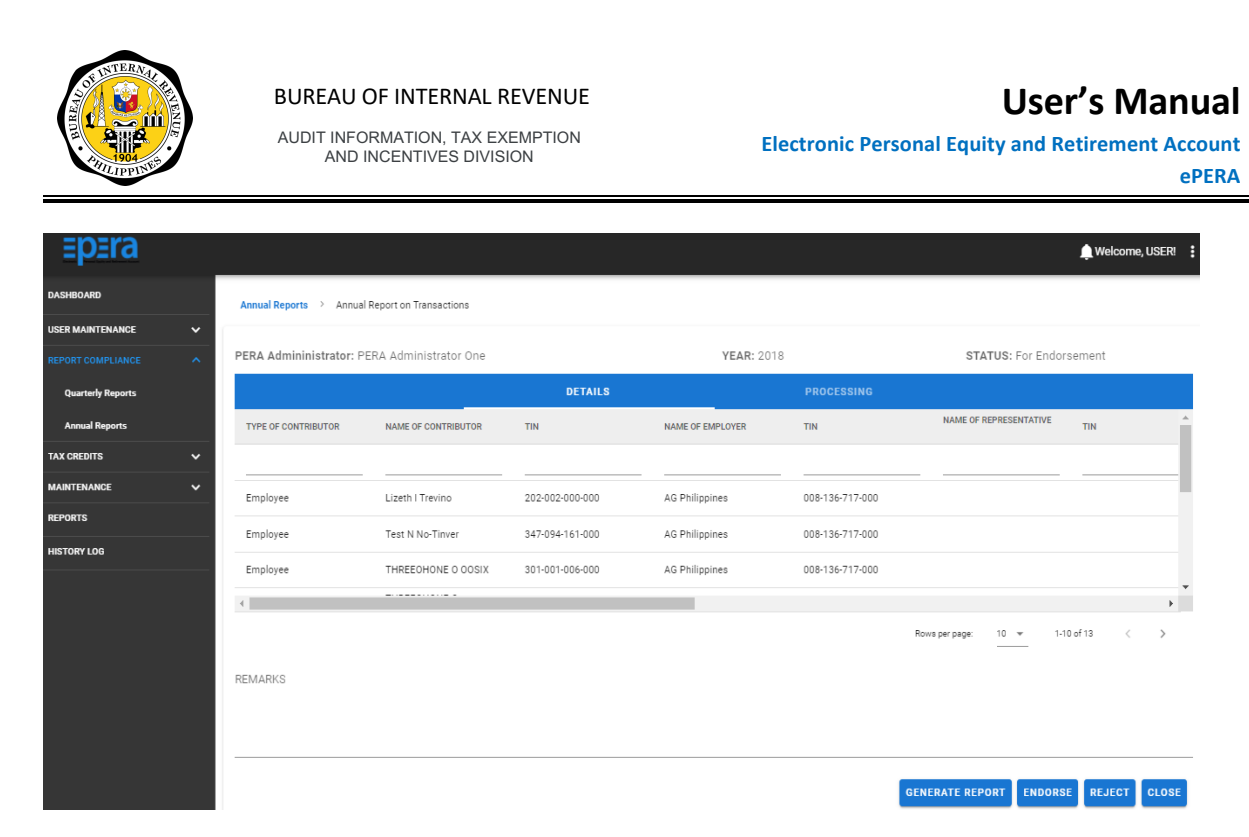

 Review the amounts that were extracted and consolidated by the system from the uploaded financial transactions file. Note that after reviewing, you can opt to Endorse and submit the report for approval of PERA Reports Approver or you can Reject and return the report for editing of the Account Officer using BSP PERASys.

#### Approve

4. Click Endorse. A confirmation window displays.

| ▲Confirmation X                                       |  |  |  |  |  |  |  |
|-------------------------------------------------------|--|--|--|--|--|--|--|
| Do you want to ENDORSE this annual report compliance? |  |  |  |  |  |  |  |
| VES XNO                                               |  |  |  |  |  |  |  |

5. Click Yes. The status changes from "For Endorsement" to "For Approval".

#### Reject

- Enter Remarks. Note that system will require you to encode Remarks if you are rejecting a report.
- 7. Click Reject. A confirmation window displays.

| ▲Confirmation X                                      |
|------------------------------------------------------|
| Do you want to REJECT this annual report compliance? |
| ✓ YES X NO                                           |

8. Click Yes. The report status changes from "For Endorsement" to "Rejected". System sends status update to PERASys. PERASys reflects the Rejected status.

### 4.1.2.4 Approving/Rejecting an annual report submission

Note that only a user granted with the PERA Reports Approver role would be able to execute this.

- 1. Access the Annual Report Compliance page.
- 2. Click on a link with status "For Approval". The Annual Report Compliance window displays.

# **User's Manual**

#### **BUREAU OF INTERNAL REVENUE**

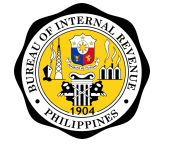

AUDIT INFORMATION, TAX EXEMPTION AND INCENTIVES DIVISION

| Electronic | Personal | Equity | and | Retirement | Account |
|------------|----------|--------|-----|------------|---------|
|            |          |        |     |            | ePFRΔ   |

|   | dominant inchance domina  |                     |                 |                  |                 |                        |         |
|---|---------------------------|---------------------|-----------------|------------------|-----------------|------------------------|---------|
| ^ |                           |                     |                 |                  |                 |                        |         |
|   | PERA Admininistrator: Asi | a United Bank       |                 | YEAR: 2018       | QUARTE          | R: Q1 STA              | rus: Fo |
|   |                           |                     | DETAILS         |                  | PROCESSING      |                        |         |
| ~ | TYPE OF CONTRIBUTOR       | NAME OF CONTRIBUTOR | TIN             | NAME OF EMPLOYER | TIN             | NAME OF REPRESENTATIVE | T       |
|   |                           |                     |                 |                  |                 |                        |         |
|   | Employee                  | Cohen B Blackwater  | 911-001-010-000 | JJJ Enterprise   | 301-301-301-302 |                        |         |
|   | Employee                  | Denise A Brewer     | 911-001-009-000 | JJJ Enterprise   | 301-301-301-302 |                        |         |
|   | Employee                  | Jaiden E Leone      | 911-001-003-000 | JJJ Enterprise   | 301-301-301-302 |                        |         |
|   | Employee                  | Jayson Z Russon     | 911-001-004-000 | JJJ Enterprise   | 301-301-301-302 |                        |         |
|   | Employee                  | Alexdandre E Ochoa  | 911-001-002-000 | XYZ Enterprise   | 301-301-301-301 |                        |         |
|   | Employee                  | Marcie B Deeanna    | 911-001-001-000 | XYZ Enterprise   | 301-301-301-301 |                        |         |
|   | Overseas Filipino         | Damaris K Knight I  | 911-001-011-000 |                  |                 |                        |         |
|   | Overseas Filipino         | Lukas K Beean I     | 911-001-005-000 |                  |                 | Yamilet N. Arias       |         |
|   | Overseas Filipino         | Esperanza R Matteos | 911-001-006-000 |                  |                 | Spencer R. Reeves Jr.  |         |
|   | Overseas Filipino         | Esperanza R Matteos | 911-001-006-000 |                  |                 | Spencer R. Reeves Jr.  | 1       |
|   | Self-Employed             | Eat P Love          | 911-000-001-000 |                  |                 |                        |         |
|   | 4                         |                     |                 |                  |                 |                        |         |

3. Review the amounts that were extracted and consolidated by the system from the uploaded financial transactions file. Note that after reviewing, you can opt to Approve the report or you can Reject and return the report for editing of the Account Officer using BSP PERASys.

#### Approve

4. Click Approve. A confirmation window displays.

| ▲Confirmation X                                       |
|-------------------------------------------------------|
| Do you want to APPROVE this annual report compliance? |
| ✓YES XNO                                              |

5. Click Yes. The status changes from "For Approval" to "Approved". System sends status update to PERASys. PERASvs reflects the Approved status.

#### Reject

- 6. Enter Remarks. Note that system will require you to encode Remarks if you are rejecting a report.
- 7. Click Reject. A confirmation window displays.

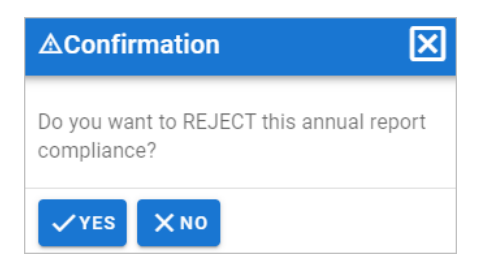

Click Yes. The report status changes from "For Approval" to "Rejected". 8. System sends status update to PERASys. PERASys reflects the Rejected status.

### 4.2 Tax Credit

Tax Credits (TCC) are issued to the contributors based on their contributions at the end of the calendar year.

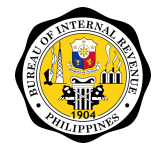

## 4.2.1 Applications

Tax Credits Applications are submitted from BSP PERASys by the PERA Administrators. If the TIN Verification API is online, the system will verify the TIN and birthdate combination of the contributor. If an employee, the system will also verify the TIN and incorporation date of the contributor's employer. If any of the two verifications failed, the contributor will be tagged as rejected (checkbox is un-ticked) and error message is saved on the remarks box per contributor.

### 4.2.1.1 Accessing the Tax Credits Applications page

- 1. Click Tax Credits on the main menu.
- 2. Click on Applications on the sub-menu. The Applications list displays. This list displays all For Endorsement, For Approval, Approved and Rejected applications.

| ≡p≡ra            |      |           |                    |                          |                   | 🔔 Welcome, TC      | C_OFFICER1!       |
|------------------|------|-----------|--------------------|--------------------------|-------------------|--------------------|-------------------|
| TAX CREDITS      | APPI | LICATIONS |                    |                          |                   |                    |                   |
| Applications     |      | Year      | Application Number | PERA Administrator       | Contributor Type  | Status             | Actions           |
| Certificates     |      |           |                    |                          |                   |                    | <b>▼</b> ×C       |
| Utilizations     |      | 2018      | ANI-2018-0062      | ANI Bank                 | Employee          | For Endorsement    | •                 |
| Reprint Requests |      | 2018      | PNB-2018-0001      | Philippine National Bank | Employee          | For Endorsement    | •                 |
|                  |      | 2018      | PNB-2018-0007      | Philippine National Bank | Self-Employed     | Approved           | 0                 |
|                  |      | 2018      | PNB-2018-0008      | Philippine National Bank | Overseas Filipino | Approved           | 0                 |
|                  |      | 2018      | PNB-2018-0011      | Philippine National Bank | Employee          | For Endorsement    | ø⊻                |
|                  |      | 2017      | BDO-2017-0001      | BDO Unibank              | Employee          | Approved           | 0                 |
|                  |      | 2017      | BDO-2017-0002      | BDO Unibank              | Employee          | For Endorsement    | ©⊻                |
|                  |      | 2016      | BDO-2016-0001      | BDO Unibank              | Employee          | Approved           | 0                 |
|                  |      | 2016      | BDO-2016-0002      | BDO Unibank              | Employee          | For Endorsement    | Ø                 |
|                  |      |           |                    |                          | Rows per page     | e: 10 ▼ 1-9 of 9 🤟 | $- + \rightarrow$ |

### 4.2.1.2 Endorse a Tax Credits Application

- 1. Click Tax Credits > Applications on the main menu.
- 2. Click on the Process icon under Actions column where status is For Endorsement.

| REDITS                       |                                              |                                               |         |                |                   |          |  |  |
|------------------------------|----------------------------------------------|-----------------------------------------------|---------|----------------|-------------------|----------|--|--|
|                              |                                              | L EMPLO                                       | /EE     | PROCESSING     |                   |          |  |  |
| PERA Admini<br>Application N | nistrator: ANI Bank<br>lumber: ANI-2018-0062 | Year: 2018<br>2 Employer: Vineaid Corporation |         | st             |                   |          |  |  |
| Emp                          | oyer                                         | Contributor TIN First Name                    |         | Middle Name    | Last Name         | Suffix   |  |  |
|                              |                                              |                                               |         |                |                   |          |  |  |
| Vine                         | aid Corporation                              | 134-763-128-000                               | GGGGCCF | GBG            | FHIEJD            |          |  |  |
| 4                            |                                              |                                               |         | Rows per page: | 10 ▼ 1-1 of 1 🤟 - | ,<br>+ → |  |  |
| Remarks                      |                                              |                                               |         |                |                   |          |  |  |
|                              |                                              |                                               |         |                |                   |          |  |  |
|                              |                                              |                                               |         |                |                   |          |  |  |
|                              |                                              |                                               |         |                |                   |          |  |  |
|                              |                                              |                                               |         |                |                   |          |  |  |

3. Review the submitted details. User may select the approved contributors by ticking the checkbox on the first column. User may also view or enter a comment for each contributor by clicking the message icon on the first column.

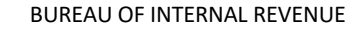

**User's Manual** 

AUDIT INFORMATION, TAX EXEMPTION AND INCENTIVES DIVISION

Electronic Personal Equity and Retirement Account ePERA

|              | Tax Credit        |                                        | ×     |
|--------------|-------------------|----------------------------------------|-------|
|              | Note: This con    | tributor is currently marked approved. |       |
|              | Year:             | 2018                                   |       |
|              | Contributor:      | 134-763-128-000 - FHIEJD, GGGGCCF GBG  |       |
|              | Employer:         | 007-850-511-000 - Vineaid Corporation  |       |
|              | Remarks<br>OK     |                                        | ×     |
|              |                   |                                        |       |
|              |                   |                                        |       |
|              |                   |                                        |       |
|              |                   |                                        | _     |
|              |                   | SAVE                                   | CLOSE |
|              | o button A co     | nfirmation massage displays            |       |
| Click Endors |                   |                                        |       |
| Click Endors |                   |                                        |       |
| Click Endors | ∆C                | onfirmation 🛛 🗙                        |       |
| Click Endors | <b>▲C</b><br>Do y | ou want to ENDORSE this application?   |       |

5. Click Yes button. System displays success message. Systems changes status to For Approval.

### 4.2.1.3 Approve a Tax Credits Application

- 1. Click Tax Credits > Applications on the main menu.
- 2. Click on the Process icon under Actions column where status is For Approval.

| CREDITS |                    |                                                     |                                             |            |                |                    |              |
|---------|--------------------|-----------------------------------------------------|---------------------------------------------|------------|----------------|--------------------|--------------|
|         |                    |                                                     | L EMPLOYEE                                  |            | PROCESSIN      | IG                 |              |
| PEF     | RA Adr<br>plicatio | mininistrator: ANI Bank<br>on Number: ANI-2018-0062 | Year: 2018<br>Employer: Vineaid Corporation |            | Sti            | atus: For Approval |              |
| 2       | ~                  | Employer                                            | Contributor TIN                             | First Name | Middle Name    | Last Name          | Suffix       |
|         |                    |                                                     |                                             |            |                |                    |              |
|         |                    | Vineaid Corporation                                 | 134-763-128-000                             | GGGGCCF    | GBG            | FHIEJD             |              |
| •       |                    |                                                     |                                             |            | Rows per page: | 10 💌 1-1 of 1  ← - | ► + →        |
| Ren     | marks              |                                                     |                                             |            |                |                    |              |
|         |                    |                                                     |                                             |            |                |                    |              |
|         |                    |                                                     |                                             |            |                |                    |              |
|         |                    |                                                     |                                             |            |                |                    |              |
|         |                    |                                                     |                                             |            |                | GENERATE FORM 2338 | APPROVE RETU |

3. Review the submitted details. User may select the approved contributors by ticking the checkbox on the first column. User may also view or enter a comment for each contributor by clicking the message icon on the first column.

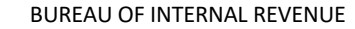

**User's Manual** 

AUDIT INFORMATION, TAX EXEMPTION AND INCENTIVES DIVISION Electronic Personal Equity and Retirement Account ePERA

X Tax Credit Note: This contributor is currently marked approved. 2018 Year: Contributor: 134-763-128-000 - FHIEJD, GGGGCCF GBG Employer: 007-850-511-000 - Vineaid Corporation Remarks OK × SAVE CLOSE 4. Click Approve button. A confirmation message displays. X ▲Confirmation Do you want to APPROVE this application?

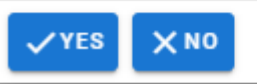

 Click Yes button. System displays success message. Systems changes status to Approved. Tax Credit Certificate is generated for the approved contributors. Alphalist is populated with the approved contributors. System sends status update to PERASys. PERASys reflects the Approved status.

### 4.2.1.4 Return the Tax Credits Application

- 1. Click Tax Credits > Applications on the main menu.
- Click on the Process icon under Actions column where status is For Endorsement or For Approval.
   Tax Credit > Tax Credit Details

| X CREDI | ITS                                                                 |                     |                                             |         |                      |                    |        |
|---------|---------------------------------------------------------------------|---------------------|---------------------------------------------|---------|----------------------|--------------------|--------|
|         |                                                                     |                     | L EMPLOYE                                   | E       | 🖨 PROCESSI           | NG                 |        |
|         | PERA Admininistrator: ANI Bank<br>Application Number: ANI-2018-0062 |                     | Year: 2018<br>Employer: Vineaid Corporation |         | Status: For Approval |                    |        |
|         | Employer                                                            |                     | Contributor TIN First Name                  |         | Middle Name          | Last Name          | Suffix |
|         |                                                                     |                     |                                             |         |                      |                    |        |
|         |                                                                     | Vineaid Corporation | 134-763-128-000                             | GGGGCCF | GBG                  | FHIEJD             |        |
|         | 4                                                                   |                     |                                             |         | Rows per page:       | 10 ▼ 1-1 of 1  ← - | • + →  |
|         | Remarks                                                             | 3                   |                                             |         |                      |                    |        |
|         |                                                                     |                     |                                             |         |                      |                    |        |
|         |                                                                     |                     |                                             |         |                      |                    |        |
|         |                                                                     |                     |                                             |         |                      |                    |        |
|         |                                                                     |                     |                                             |         |                      | GENERATE FORM 2338 | RETURN |

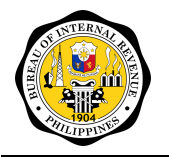

- 3. Enter Remarks.
- 4. Click Return button. A confirmation message displays.

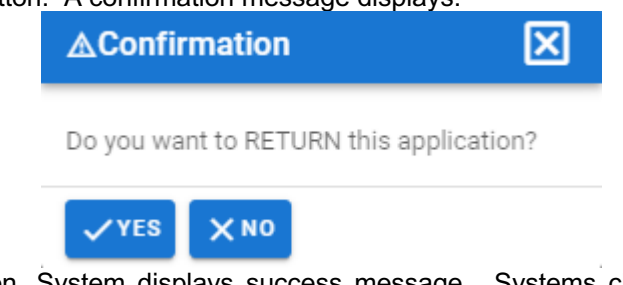

 Click Yes button. System displays success message. Systems changes status to Rejected. System sends status update to PERASys. PERASys reflects the Rejected status.

### 4.2.1.5 Generate Application Form

- 1. Click Tax Credits > Applications on the main menu.
- 2. Click on the Process icon under Actions column.
- 3. Click on Generate Form 2338 (for Employees) or Generate Form 1942 (for Selfemployed or Overseas Filipino). The application form is generated.

#### 4.2.1.6 Trigger TIN Verification

These steps may be executed if on time of the submission of application, TIN Verification API is offline.

- 1. Click Tax Credits > Applications on the main menu.
- 2. Click on the Process icon under Actions column where status is For Endorsement.
- 3. Click on the Validate TIN button. The message "TIN Validation may take some time. Please wait." is displayed.
- 4. User may check the application again after a few minutes for the result. In case a TIN verification for a contributor failed, that contributor is tagged as rejected (checkbox on the first column is un-ticked) and the error message can be viewed through the message icon.

|   | Employer       | Contributor TIN | First Name |
|---|----------------|-----------------|------------|
|   |                |                 |            |
|   | AG Philippines | 301-001-003-000 | THREEOHONE |
|   | AG Philippines | 301-001-000-000 | THREEOHONE |
| • |                |                 |            |

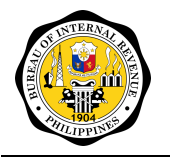

**User's Manual** 

AUDIT INFORMATION, TAX EXEMPTION AND INCENTIVES DIVISION

Electronic Personal Equity and Retirement Account ePERA

| Tax Credit                         | $\mathbf{X}$                                          |
|------------------------------------|-------------------------------------------------------|
| Note: This cont                    | tributor is currently marked rejected.                |
| Year:                              | 2018                                                  |
| Contributor:                       | 301-001-003-000 - OOTHREE, THREEOHONE OOONE           |
| Employer:                          | 008-136-717-000 - AG Philippines                      |
| <sub>Remarks</sub><br>Employer TIN | : 008136717 is invalid. Contributor TIN: 301- $	imes$ |
| 001-003-000                        | is invalid.                                           |
|                                    |                                                       |
|                                    |                                                       |
|                                    |                                                       |
|                                    |                                                       |
|                                    | SAVE CLOSE                                            |

### 4.2.2 Certificates

### 4.2.2.1 Accessing the Certificates page

- 1. Click Tax Credits on the main menu.
- 2. Click on Certificates on the sub-menu. The Certificates list displays.

| ≡p≡ra             |   |                    |                           |                 |                                               |                   | ļ        | Welcome, S                                                                                                    | AMMGT!               |
|-------------------|---|--------------------|---------------------------|-----------------|-----------------------------------------------|-------------------|----------|----------------------------------------------------------------------------------------------------|----------------------|
| DASHBOARD         |   | CERTIFICATES       |                           |                 |                                               |                   |          |                                                                                                    |                      |
| USER MAINTENANCE  | ~ | PERA Administrator | Certificate Number        | TIN             | Contributor Name                              | Contributor Type  | Amount   | Unclaimed<br>Amount                                                                                                    | Status               |
| REPORT COMPLIANCE | ~ |                    |                           |                 |                                               |                   |          |                                                                                                    |                      |
|                   | ^ |                    |                           |                 |                                               |                   |          |                                                                                                    |                      |
| Applications      |   | ANI Bank           | 052-2011-2337-<br>SE00002 | 102-102-004-000 | ZEROZEROFOUR,<br>ANIONEZEROTWO<br>ONEZEROTWO  | Self-Employed     | 5,000.00 | 5,000.00                                                                                                    | Unclaimed            |
|                   |   |                    | 052-2011-2337-            |                 | ZEROZEROTHREE,                                |                   |          |                                                                                                    |                      |
| Utilizations      |   | ANI Bank           | OF00003                   | 102-102-003-000 | ONEZEROTWO                                    | Overseas Filipino | 4,000.00 | 4,000.00                                                                                                    | Unclaimed            |
| Reprint Requests  |   | ANI Bank           | 052-2011-2337-<br>ER00001 | 102-102-001-000 | ZEROZEROONE,<br>ANIONEZEROTWO<br>ONEZEROTWO   | Employee          | 2,500.00 | 1,000.00                                                                                                    | Partially<br>Claimed |
| MAINTENANCE       | ~ | Asia United Bank   | 024-2011-2337-            | 102-102-007-000 | ZEROZEROSEVEN,<br>ANIONEZEROTWO               | Overseas Filinino | 4 000 00 | 4,000,00                                                                                                    | Unclaimed            |
| REPORTS           |   | riola onita bank   | OF00007                   |                 | ONEZEROTWO                                    | eversed i inpirio | 4,000.00 | Welcome, SAMMGTI         Image: Comparison of Comparison of Comparis |                      |
| HISTORY LOG       |   | Asia United Bank   | 024-2011-2337-<br>SE00006 | 102-102-008-000 | ZEROZEROEIGHT,<br>ANIONEZEROTWO<br>ONEZEROTWO | Self-Employed     | 5,000.00 | 5,000.00                                                                                                    | Unclaimed            |

### 4.2.2.2 View Report Ledger per TCC

Note that only a user granted with the PERA TCC Officer role would be able to execute this.

- 1. Access the Certificates page.
- 2. Click on Generate Report Ledger icon. The Certificates window displays.

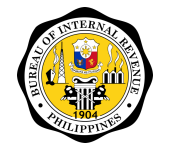

-

#### BUREAU OF INTERNAL REVENUE

AUDIT INFORMATION, TAX EXEMPTION AND INCENTIVES DIVISION

# **User's Manual**

Electronic Personal Equity and Retirement Account ePERA

| istrator | Certificate Number        | TIN             | Contributor Name                              | Contributor Type  | Amount   | Unclaimed<br>Amount | Status               | Actions |
|----------|---------------------------|-----------------|-----------------------------------------------|-------------------|----------|---------------------|----------------------|---------|
|          |                           |                 |                                               |                   |          |                     |                      | ₹×G     |
|          | 052-2011-2337-<br>SE00002 | 102-102-004-000 | ZEROZEROFOUR,<br>ANIONEZEROTWO<br>ONEZEROTWO  | Self-Employed     | 5,000.00 | 5,000.00            | Unclaimed            | •       |
|          | 052-2011-2337-<br>OF00003 | 102-102-003-000 | ZEROZEROTHREE,<br>ANIONEZEROTWO<br>ONEZEROTWO | Overseas Filipino | 4,000.00 | 4,000.00            | Unclaimed            | ØĒ      |
|          | 052-2011-2337-<br>ER00001 | 102-102-001-000 | ZEROZEROONE,<br>ANIONEZEROTWO<br>ONEZEROTWO   | Employee          | 2,500.00 | 1,000.00            | Partially<br>Claimed | ØÞ      |
| Bank     | 024-2011-2337-<br>OF00007 | 102-102-007-000 | ZEROZEROSEVEN,<br>ANIONEZEROTWO<br>ONEZEROTWO | Overseas Filipino | 4,000.00 | 4,000.00            | Unclaimed            | ØĒ      |

|                       |                             |                 | REPORT LEDGER                               | PER TAX CREDIT CER | RTIFICATE |          |           |                      |
|-----------------------|-----------------------------|-----------------|---------------------------------------------|--------------------|-----------|----------|-----------|----------------------|
| PERA<br>Administrator | Certificate Number          | TIN             | Contributor Name                            | Contributor Type   | Unclaimed | Claimed  | Cancelled | Date<br>Claimed/Prin |
| ANI Bank              | 052-2011-2337-<br>ER00001   | 102-102-001-000 | ZEROZEROONE,<br>ANIONEZEROTWO<br>ONEZEROTWO | Employee           | 2,500.00  | 0.00     | 0.00      |                      |
| ANI Bank              | 052-2011-2337-<br>ER00001-1 | 102-102-001-000 | ZEROZEROONE,<br>ANIONEZEROTWO<br>ONEZEROTWO | Employee           | 0.00      | 0.00     | 1,500.00  | 05/04/2021           |
| ANI Bank              | 052-2011-2337-<br>ER00001-2 | 102-102-001-000 | ZEROZEROONE,<br>ANIONEZEROTWO<br>ONEZEROTWO | Employee           | 0.00      | 0.00     | 1,500.00  | 05/04/2021           |
| ANI Bank              | 052-2011-2337-<br>ER00001-3 | 102-102-001-000 | ZEROZEROONE,<br>ANIONEZEROTWO<br>ONEZEROTWO | Employee           | 0.00      | 1,500.00 | 0.00      | 05/04/2021           |
| b-Total               |                             |                 |                                             |                    | 2,500.00  | 1,500.00 | 3,000.00  |                      |
| lance                 |                             |                 |                                             |                    | 1,000.00  |          |           |                      |

### 4.2.2.3 Endorse a Tax Credit Certificate Cancellation Request

Note that only a user granted with the PERA TCC Officer role would be able to execute this.

- 1. Access the Certificates page.
- 2. Click on Process icon. The details window displays.

| ≡p≡ra             |   |      |                    |                 |                  |                  |                |                     | 🔔 Welcome, SAN | 1MGT2!  |
|-------------------|---|------|--------------------|-----------------|------------------|------------------|----------------|---------------------|----------------|---------|
| DASHBOARD         |   | CERT | IFICATES           |                 |                  |                  |                |                     |                |         |
| REPORT COMPLIANCE | ~ | ator | Certificate Number | TIN             | Contributor Name | Contributor Type | Amount         | Unclaimed<br>Amount | Status         | Actions |
|                   | ^ |      | 052-2011-2337-SE0  |                 |                  |                  |                |                     |                | ₹xC     |
| Applications      |   |      | 052-2011-2337-     | 102 102 004 000 | ZEROZEROFOUR,    | Colf Employed    | E 000 00       | 5 000 00            | For            | •       |
| Utilizations      |   | 4    | SE00002            | 102-102-004-000 | ONEZEROTWO       | Sen-Employed     | 3,000.00       | 5,000.00            | (Cancellation) | ⊻       |
| Reprint Requests  |   |      |                    |                 |                  |                  | Rows per page: | 10 👻                | 1-1 of 1       | < >     |
|                   |   |      |                    |                 |                  |                  |                |                     |                |         |

3. Enter remarks as needed.

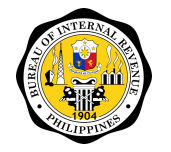

AUDIT INFORMATION, TAX EXEMPTION AND INCENTIVES DIVISION

# **User's Manual**

**Electronic Personal Equity and Retirement Account** ePERA

| Details             |                           |                    | ×                                            |
|---------------------|---------------------------|--------------------|----------------------------------------------|
| ±                   | DETAILS                   | PROC               | CESS HISTORY                                 |
| Certificate Number: | 052-2011-2337-<br>SE00002 | Issued Date:       | 2021-05-04                                   |
| TIN:                | 102-102-004-000           | Contributor Name:  | ZEROZEROFOUR,<br>ANIONEZEROTWO<br>ONEZEROTWO |
| Tax Credit Amount:  | 5,000.00                  | Balance Amount:    | 5,000.00                                     |
| Claimed Amount:     | 0.00                      | Status:            | For Endorsement<br>(Cancellation)            |
|                     |                           | _                  |                                              |
| 4. Click Endors     | se button. A confirr      | nation message dis | plays.                                       |
| ∆C                  | onfirmation               |                    | ×                                            |
| Are y<br>certif     | ou sure you wa<br>ficate? | nt to endorse thi  | s                                            |
|                     |                           |                    |                                              |

5. Click Yes button. System displays success message.

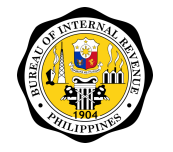

**User's Manual** 

AUDIT INFORMATION, TAX EXEMPTION AND INCENTIVES DIVISION

### 4.2.2.4 Approve a Tax Credit Certificate Cancellation Request

Note that only a user granted with the PERA TCC Approver role would be able to execute this.

- 1. Access the Certificates page.
- 2. Click on Process icon. The details window displays.

| -0-10                 |                 |                           |                 |                                               |                   |          | -                   |                      |
|-----------------------|-----------------|---------------------------|-----------------|-----------------------------------------------|-------------------|----------|---------------------|----------------------|
| =p=ra                 |                 |                           |                 |                                               |                   |          | L Welco             | ome, SAMMGT!         |
| DASHBOARD             | CERTIFICA       | TES                       |                 |                                               |                   |          |                     |                      |
| USER MAINTENANCE 🗸    | A Administrator | Certificate Number        | TIN             | Contributor Name                              | Contributor Type  | Amount   | Unclaimed<br>Amount | Status               |
| REPORT COMPLIANCE 🗸 🗸 |                 |                           |                 |                                               |                   |          |                     |                      |
|                       |                 |                           |                 |                                               |                   |          |                     |                      |
| Applications          | Bank            | 052-2011-2337-<br>OF00003 | 102-102-003-000 | ZEROZEROTHREE,<br>ANIONEZEROTWO<br>ONEZEROTWO | Overseas Filipino | 4,000.00 | 4,000.00            | Unclaimed            |
| Certificates          |                 | 052-2011-2337-            |                 | ZEROZEROFOUR,                                 |                   |          |                     | For Approval         |
| Utilizations          | Bank            | SE00002                   | 102-102-004-000 | ANIONEZEROTWO<br>ONEZEROTWO                   | Self-Employed     | 5,000.00 | 5,000.00            | (Cancellation)       |
| Reprint Requests      | Bank            | 052-2011-2337-<br>ER00001 | 102-102-001-000 | ZEROZEROONE,<br>ANIONEZEROTWO<br>ONEZEROTWO   | Employee          | 2,500.00 | 1,000.00            | Partially<br>Claimed |
| MAINTENANCE V         |                 | 024-2011-2337-            |                 | ZEROZEROSEVEN,                                |                   |          |                     |                      |
| REPORTS               | United Bank     | OF00007                   | 102-102-007-000 | ONEZEROTWO                                    | overseas Filipino | 4,000.00 | 4,000.00            | Unclaimed            |
| HISTORY LOG           | United Bank     | 024-2011-2337-<br>EE00005 | 102-102-006-000 | ZEROZEROSIX,<br>ANIONEZEROTWO<br>ONEZEROTWO   | Employee          | 1,000.00 | 1,000.00            | Unclaimed            |

### 3. Enter remarks as needed.

| Details                           |                                    |                     |                                              |
|-----------------------------------|------------------------------------|---------------------|----------------------------------------------|
| ÷                                 | DETAILS                            | Ê PROC              | CESS HISTORY                                 |
| Certificate Number:               | 052-2011-2337-<br>SE00002          | Issued Date:        | 2021-05-04                                   |
| TIN:                              | 102-102-004-000                    | Contributor Name:   | ZEROZEROFOUR,<br>ANIONEZEROTWO<br>ONEZEROTWO |
| Tax Credit Amount:                | 5,000.00                           | Balance Amount:     | 5,000.00                                     |
| Claimed Amount:                   | 0.00                               | Status:             | For Approval<br>(Cancellation)               |
| Remarks                           |                                    |                     |                                              |
|                                   |                                    |                     |                                              |
|                                   |                                    | APPRO               | REJECT CLOSE                                 |
| <ol> <li>Click Approve</li> </ol> | e button. A confir                 | mation message d    | isplays.                                     |
|                                   | A Confirmation                     |                     | ×1                                           |
|                                   | Are you sure you w<br>certificate? | ant to approve this |                                              |
|                                   | ✓ YES X NO                         |                     |                                              |
| 5. Click Yes but                  | ton. System disp                   | lays success mess   | sage.                                        |

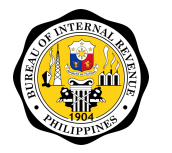

**User's Manual** 

AUDIT INFORMATION, TAX EXEMPTION AND INCENTIVES DIVISION

### 4.2.2.5 Reject a Tax Credit Certificate Cancellation Request

Note that only a user granted with the PERA TCC Officer/Approver role would be able to execute this.

- 1. Access the Certificates page.
- 2. Click on Process icon. The Certificates window displays.

| etails              |                           |                   | $\mathbf{X}$                                 |
|---------------------|---------------------------|-------------------|----------------------------------------------|
| ±                   | DETAILS                   | PROC              | CESS HISTORY                                 |
| Certificate Number: | 052-2011-2337-<br>SE00002 | Issued Date:      | 2021-05-04                                   |
| TIN:                | 102-102-004-000           | Contributor Name: | ZEROZEROFOUR,<br>ANIONEZEROTWO<br>ONEZEROTWO |
| Tax Credit Amount:  | 5,000.00                  | Balance Amount:   | 5,000.00                                     |
| Claimed Amount:     | 0.00                      | Status:           | For Approval<br>(Cancellation)               |
| Remarks             |                           |                   |                                              |
|                     |                           |                   |                                              |
|                     |                           |                   |                                              |
|                     |                           |                   |                                              |
|                     |                           | APPRO             | REJECT CLOSE                                 |

#### 3. Enter remarks.

4. Click Reject button. A confirmation message displays.

| <b>▲Confirmation</b>                              | × |
|---------------------------------------------------|---|
| Are you sure you want to reject this certificate? |   |
| ✓YES XNO                                          |   |

5. Click Yes button. System displays success message.

### 4.2.3 Utilizations

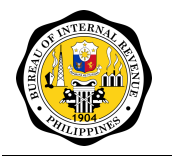

# 4.2.3.1 Tag a TCC Utilization as Claimed

Note that only a user granted with the TCC Officer role would be able to execute this.

- 1. Click Tax Credits on the main menu.
- 2. Click on Utilizations on the sub-menu. The *Utilizations list* displays.
- 3. Click on Process icon with Issued status. The Details window displays.

| etails             |                     |                     | Ð                           |
|--------------------|---------------------|---------------------|-----------------------------|
| ±                  | DETAILS             | 🖨 PROC              | ESS HISTORY                 |
| RDO:               | ANI Bank            | Certificate Number: | 052-2018-2337-<br>ER00009-1 |
| Contributor Name:  | FHIEJD, GGGGCCF GBG | TIN:                | 134-763-128-000             |
| Tax Credit Amount: | 4,000.00            | Unclaimed Amount:   | 1,500.00                    |
| Contributor Type:  | Employee            | Status:             | Issued                      |
| Тах Туре:          | Income Tax          | Taxable Year:       | 2019                        |
| Amount Claimed:    | 2,500.00            |                     |                             |
| Remarks            |                     |                     |                             |
|                    |                     |                     |                             |
|                    |                     |                     |                             |
|                    |                     |                     |                             |
|                    |                     |                     | CLAIM                       |

- 4. Enter remarks as needed.
- 5. Click Claim button. A confirmation message displays.

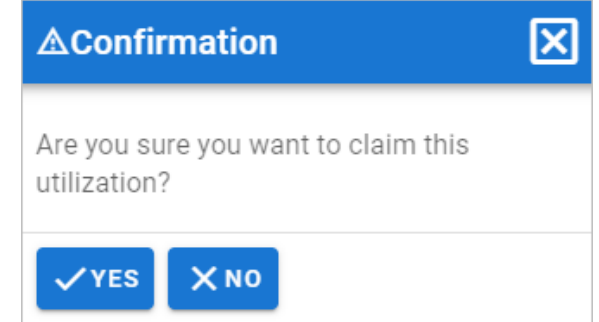

6. Click Yes button. System displays success message. Status will be changed to Claimed.

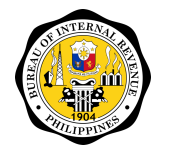

User's Manual

AUDIT INFORMATION, TAX EXEMPTION AND INCENTIVES DIVISION

### 4.2.3.2 Endorse a TCC Utilization Cancellation Request

Note that only a user granted with the PERA TCC Officer role would be able to execute this.

- 1. Click Tax Credits on the main menu.
- 2. Click on Utilizations on the sub-menu. The Utilizations list displays.
- 3. Click on Process icon with For Endorsement status. The Details window displays.

| Details            |                           |                     | X                                 |
|--------------------|---------------------------|---------------------|-----------------------------------|
| RDO:               | Asia United Bank          | Certificate Number: | 043-2016-2337-<br>ER00007-2       |
| Contributor Name:  | DDJAFHDFB, CEDJADG<br>AJG | TIN:                | 400-093-195-000                   |
| Tax Credit Amount: | 500.00                    | Unclaimed Amount:   | 0.00                              |
| Contributor Type:  | Employee                  | Status:             | For Endorsement<br>(Cancellation) |
| Тах Туре:          | Income Tax                | Taxable Year:       | 2017                              |
| Amount Claimed:    | 250.00                    |                     |                                   |
| Remarks            |                           |                     |                                   |
|                    |                           |                     |                                   |
|                    |                           | ENDORSI             | E REJECT CLOSE                    |

- 4. Enter remarks as needed.
- 5. Click Endorse button. A confirmation message displays.

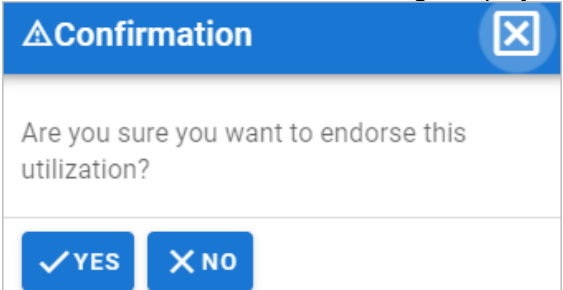

6. Click Yes button. System displays success message. System changes status to For Approval.

### 4.2.3.3 Approve a TCC Utilization Cancellation Request

Note that only a user granted with the PERA TCC Approver role would be able to execute this.

- 1. Access the Applications page.
- 2. Click on Process icon with For Approval (Cancellation) status. The Details window displays.

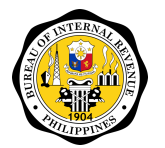

AUDIT INFORMATION, TAX EXEMPTION AND INCENTIVES DIVISION

# User's Manual

Electronic Personal Equity and Retirement Account ePERA

| Details            |                                  |                     | ٥                              |
|--------------------|----------------------------------|---------------------|--------------------------------|
| RDO:               | Union Bank of the<br>Philippines | Certificate Number: | 043-2016-2337-<br>ER00005-1    |
| Contributor Name:  | BFJ, HIECB DJGFCE                | TIN:                | 243-143-399-000                |
| Tax Credit Amount: | 7,500.00                         | Unclaimed Amount:   | 2,000.00                       |
| Contributor Type:  | Employee                         | Status:             | For Approval<br>(Cancellation) |
| Тах Туре:          | Income Tax                       | Taxable Year:       | 2017                           |
| Amount Claimed:    | 500.00                           |                     |                                |
| Remarks            |                                  |                     |                                |
|                    |                                  |                     |                                |
|                    |                                  | APPRO               | VE REJECT CLOSE                |

- 3. Enter remarks as needed.
- 4. Click Approve button. A confirmation message displays.

| <b>∆Confi</b> r | mation             | ×            |
|-----------------|--------------------|--------------|
| Do you wa       | nt to APPROVE this | application? |
| ✓ YES           | XNO                |              |

5. Click Yes button. System displays success message. System displays success message. Systems changes status to Cancelled. System sends status update to PERASys. PERASys reflects the Cancelled status.

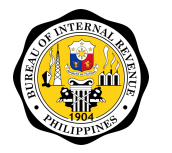

Electronic Personal Equity and Retirement Account ePERA

### 4.2.3.4 Reject a TCC Utilization Cancellation Request

Note that only a user granted with the PERA TCC Officer/Approver role would be able to execute this.

- 1. Access the Applications page.
- 2. Click on Process icon with For Endorsement (Cancellation) status. The Details window displays.

| Details            |                           |                     | ×                                 |
|--------------------|---------------------------|---------------------|-----------------------------------|
| RDO:               | Asia United Bank          | Certificate Number: | 043-2016-2337-<br>ER00007-2       |
| Contributor Name:  | DDJAFHDFB, CEDJADG<br>AJG | TIN:                | 400-093-195-000                   |
| Tax Credit Amount: | 500.00                    | Unclaimed Amount:   | 0.00                              |
| Contributor Type:  | Employee                  | Status:             | For Endorsement<br>(Cancellation) |
| Тах Туре:          | Income Tax                | Taxable Year:       | 2017                              |
| Amount Claimed:    | 250.00                    |                     |                                   |
| Remarks            |                           |                     |                                   |
|                    |                           |                     |                                   |
|                    |                           | ENDORS              | E REJECT CLOSE                    |

- 3. Enter remarks.
- 4. Click Reject button. A confirmation message displays.

| ▲Confirmation X                                   |  |  |  |  |
|---------------------------------------------------|--|--|--|--|
| Are you sure you want to reject this utilization? |  |  |  |  |
| VYES XNO                                          |  |  |  |  |

5. Click Yes button. System displays success message. System sends status update to PERASys. PERASys reflects the Approved status.

### 4.2.4 Reprint Requests

#### 4.2.4.1 Endorse a TCC Reprint Request

Note that only a user granted with the PERA TCC Officer role would be able to execute this.

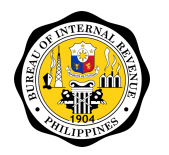

**User's Manual** 

AUDIT INFORMATION, TAX EXEMPTION AND INCENTIVES DIVISION

Electronic Personal Equity and Retirement Account ePERA

- 1. Click Tax Credits on the main menu.
- 2. Click on Reprint Requests on the sub-menu. The Reprint Requests list displays.
- 3. Click on Process icon with For Endorsement status. The TCC Reprint Request window displays.

| TCC Reprint Request                                                                         |                                                                                                    |                 |  |  |
|---------------------------------------------------------------------------------------------|----------------------------------------------------------------------------------------------------|-----------------|--|--|
| L DETAILS                                                                                   |                                                                                                    | PROCESS HISTORY |  |  |
| PERA Administrator:<br>TIN:<br>TCC Number:<br>Contributor:<br>Amount:<br>Status:<br>Reason: | China Banking Corporation<br>176-893-305-000<br>043-2016-2337-ER00013-1<br>HEE, CJGDGCI ABDF<br>2,250.00<br>For Endorsement |                 |  |  |
| Remarks                                                                                     |                                                                                                    |                 |  |  |

- 4. Enter remarks as needed.
- 5. Click Endorse button. A confirmation message displays.

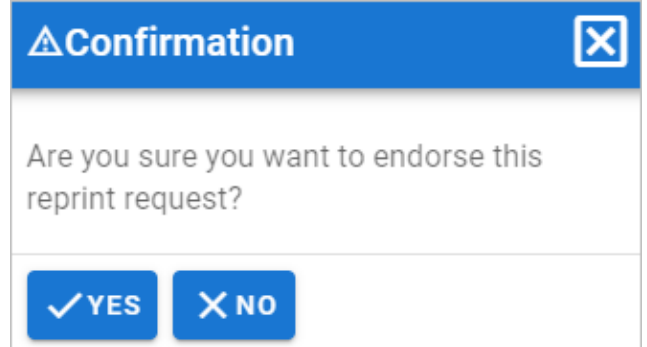

6. Click Yes button. System displays success message. System changes status to For Approval.

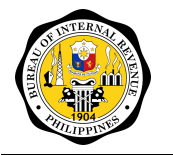

ePERA

## 4.2.4.2 Approve a TCC Reprint Request

Note that only a user granted with the PERA TCC Approver role would be able to execute this.

- 1. Click Tax Credits on the main menu.
- 2. Click on Reprint Requests on the sub-menu. The Reprint Requests list displays.
- 3. Click on Process icon with For Approval status. The TCC Reprint Request window displays.

| LE DETAILS          |                              | PROCESS | HISTORY |      |
|---------------------|------------------------------|---------|---------|------|
| PERA Administrator: | United Coconut Planters Bank |         |         |      |
| TIN:                | 277-943-697-000              |         |         |      |
| TCC Number:         | 043-2016-2337-ER00003-3      |         |         |      |
| Contributor:        | FHGFD, GIEFA IJD             |         |         |      |
| Amount:             | 2,500.00                     |         |         |      |
| Status:             | For Approval                 |         |         |      |
| Reason:             |                              |         |         |      |
| LOST TCC            |                              |         |         |      |
| Remarks             |                              |         |         |      |
|                     |                              |         |         |      |
|                     |                              |         |         |      |
|                     |                              | APPROVE | REJECT  | CLOS |

- 4. Enter remarks as needed.
- 5. Click Approve button. A confirmation message displays.

| <b>∆Confirmation</b>                                   | × |
|--------------------------------------------------------|---|
| Are you sure you want to approve this reprint request? |   |
| VYES XNO                                               |   |

6. Click Yes button. System displays success message. System displays success message. Systems changes status to Approved. System sends status update to PERASys. PERASys reflects the Approved status. Old TCC is tagged as cancelled. A new TCC number is generated.

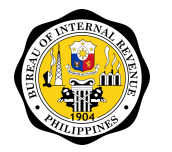

### 4.2.4.3 Reject a TCC Reprint Request

Note that only a user granted with the PERA TCC Officer/Approver role would be able to execute this.

- 1. Click Tax Credits on the main menu.
- 2. Click on Reprint Requests on the sub-menu. The Reprint Requests list displays.
- 3. Click on Process icon with For Endorsement status. The TCC Reprint Request window displays.

| CC Reprint Request  | :                         |             | ×      |
|---------------------|---------------------------|-------------|--------|
| L DETAILS           |                           | PROCESS HIS | TORY   |
| PERA Administrator: | Philippine Veterans Bank  |             |        |
| TIN:                | 258-523-671-000           |             |        |
| TCC Number:         | 052-2016-2337-0F00016-1   |             |        |
| Contributor:        | Cabrera, Esteban Kamari I |             |        |
| Amount:             | 3,000.00                  |             |        |
| Status:             | For Endorsement           |             |        |
| Reason:             |                           |             |        |
| LOST TCC            |                           |             |        |
| Remarks             |                           |             |        |
|                     |                           |             |        |
|                     |                           |             |        |
|                     |                           | ENDORSE     | REJECT |

- 4. Enter remarks.
- 5. Click Approve button. A confirmation message displays.

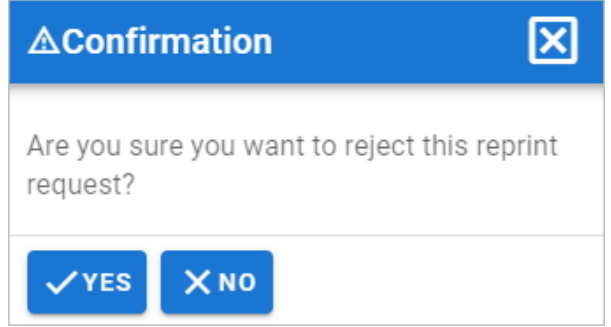

6. Click Yes button. System displays success message. System displays success message. Systems changes status to Rejected. System sends status update to PERASys. PERASys reflects the Rejected status.

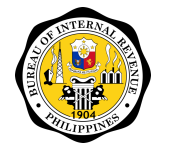

AUDIT INFORMATION, TAX EXEMPTION AND INCENTIVES DIVISION

# 4.3 Reports

This module allows the users to generate and download predetermined reports. It provides relevant users to view and analyze the data captured by the system.

## 4.3.1 Management Reports

Users have the option to generate the report in PDF or Excel format.

| I ne following reports are available: |                                                                    |                                                                                                    |  |  |  |  |  |  |
|---------------------------------------|--------------------------------------------------------------------|----------------------------------------------------------------------------------------------------|--|--|--|--|--|--|
| Group Report                          | Report Type                                                        | Report Fields                                                                                         |  |  |  |  |  |  |
|                                       | Alphalist of PERA Contributors                                     | <ul><li>PERA Administrator</li><li>Year</li><li>Report Format</li></ul>                               |  |  |  |  |  |  |
|                                       | List of Approve Report<br>Submission                               | <ul> <li>PERA Administrator</li> <li>Compliance Type</li> <li>Report Format</li> </ul>                |  |  |  |  |  |  |
|                                       | List of Early Withdrawals                                          | <ul> <li>Year</li> <li>Contributor Type</li> <li>Report Format</li> </ul>                             |  |  |  |  |  |  |
|                                       | List of Rejected Report<br>Submission                              | <ul> <li>PERA Administrator</li> <li>Compliance Type</li> <li>Report Format</li> </ul>                |  |  |  |  |  |  |
| Report Compliance                     | Quarterly Report on PERA<br>Contributions                          | <ul> <li>PERA Administrator</li> <li>Year</li> <li>Quarter</li> <li>Report Format</li> </ul>          |  |  |  |  |  |  |
|                                       | Quarterly Report on PERA<br>Distributions and Early<br>Withdrawals | <ul> <li>PERA Administrator</li> <li>Year</li> <li>Quarter</li> <li>Report Format</li> </ul>          |  |  |  |  |  |  |
|                                       | Report Ledger for<br>Contribution/Withdrawal                       | PERA Administrator                                                                                    |  |  |  |  |  |  |
|                                       | Total No. of Contributors                                          | <ul> <li>PERA Administrator</li> <li>Year</li> <li>Quarter</li> <li>Report Format</li> </ul>          |  |  |  |  |  |  |
|                                       | Claimed/Unclaimed TCC                                              | <ul> <li>Year</li> <li>Claim Status</li> <li>Contributor Type</li> <li>Report Format</li> </ul>       |  |  |  |  |  |  |
| Tax Credits                           | List of Approved TCC<br>Applications                               | <ul> <li>PERA Administrator</li> <li>Year</li> <li>Contributor Type</li> <li>Report Format</li> </ul> |  |  |  |  |  |  |
|                                       | List of Rejected TCC<br>Applications                               | <ul> <li>PERA Administrator</li> <li>Year</li> <li>Contributor Type</li> <li>Report Format</li> </ul> |  |  |  |  |  |  |
|                                       | TCC Tax Payment under PERA<br>Act of 2008                          | <ul> <li>Year</li> <li>RDO Organization</li> <li>Report Format</li> </ul>                             |  |  |  |  |  |  |

lahl The followin - m+.

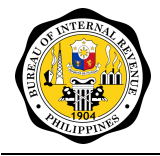

**Note:** Show Details filter allows user to view the breakdown of the summary amounts presented in the report.

### 4.3.1.1 Generating a Report

- 1. Click Reports on the main menu. A sub-menu displays.
- 2. Select Group Report. The report type will be based on the selected group report.

| ≡p≡ra         |         |                  |                   | Welcome, TCC_OFFICER1! |
|---------------|---------|------------------|-------------------|------------------------|
| TAX CREDITS 🗸 | REPORTS |                  |                   |                        |
| REPORTS       |         | Group Report     |                   |                        |
|               |         |                  | Report Compliance | × •                    |
|               |         | Report Type      |                   |                        |
|               |         |                  |                   | *                      |
|               |         | Year             |                   |                        |
|               |         |                  | *                 |                        |
|               |         | RDO Organization | Required          |                        |
|               |         | ngo organization |                   | *                      |
|               |         | Papart Format    | Required.         |                        |
|               |         | Report Format    |                   | *                      |
|               |         |                  | Required          |                        |
|               |         |                  |                   | GENERATE               |

- 3. Select Report Type. The specific fields will be based on the selected report type.
- 4. Select/Enter Appropriate data on each fields.
- 5. Click Generate button. Report automatically downloads base on the selected format.

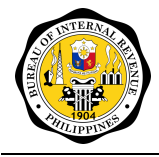

Electronic Personal Equity and Retirement Account ePERA

# ANNEX A: SECURITY MATRIX

|                                                          | PERA    | PERA     | тсс     | тсс      | RDO     | System        | Database      |
|----------------------------------------------------------|---------|----------|---------|----------|---------|---------------|---------------|
|                                                          | Reports | Reports  | Officer | Approver | Officer | Administrator | Administrator |
|                                                          | Officer | Approver |         |          |         |               |               |
| User Maintenance                                         |         |          |         |          |         |               |               |
| Users                                                    |         |          |         |          |         | A V E D En    |               |
| Roles                                                    |         |          |         |          |         |               | A V E D En    |
| Access Control                                           |         |          |         |          |         |               | V E En        |
|                                                          |         |          |         |          |         |               |               |
| Report Compliance                                        |         |          |         |          |         |               |               |
| Quarterly                                                | V Ap G  | V Ap G   |         |          |         |               |               |
| Annual                                                   | V Ap G  | V Ap G   |         |          |         |               |               |
|                                                          |         |          |         |          |         |               |               |
| Tax Credits                                              |         |          |         |          |         |               |               |
| Applications                                             |         |          | V Ap G  | V Ap G   |         |               |               |
| Certificates                                             |         |          | V Ap G  | V Ap G   |         |               |               |
| Utilizations                                             |         |          | V Ap G  | V Ap G   | V Cl    |               |               |
| Reprint Requests                                         |         |          | V Ap    | V Ap     |         |               |               |
|                                                          |         |          |         |          |         |               |               |
| Reports                                                  |         |          |         |          |         |               |               |
| Management Reports                                       |         |          |         |          |         |               |               |
| Alphalist of PERA<br>Contributors                        | G       | G        |         |          |         |               |               |
| List of Approved Report                                  | G       | G        |         |          |         |               |               |
| Submission                                               | 6       | <u> </u> |         |          |         |               |               |
| List of Early Withdrawais                                | G       | G        |         |          |         |               |               |
| Submission                                               | G       | G        |         |          |         |               |               |
| Report on PFRA                                           |         |          |         |          |         |               |               |
| Contributions                                            | G       | G        |         |          |         |               |               |
| Report on PERA<br>Distributions and Early<br>Withdrawals | G       | G        |         |          |         |               |               |
| Report Ledger for<br>Contribution/Withdrawal             | G       | G        |         |          |         |               |               |
| List of Approved TCC<br>Applications                     |         |          | G       | G        |         |               |               |
| List of Rejected TCC<br>Applications                     |         |          | G       | G        |         |               |               |
| Claimed/Unclaimed TCC                                    |         |          | G       | G        |         |               |               |
| Report Ledger per Tax<br>Credit Certificate              |         |          | G       | G        |         |               |               |
| Users Master List                                        |         |          |         |          |         | V             | V             |
| History Log                                              |         |          |         |          |         |               | V             |

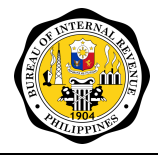

AUDIT INFORMATION, TAX EXEMPTION AND INCENTIVES DIVISION

Electronic Personal Equity and Retirement Account ePERA

# Legend:

- A Add Record
- V View List/View Record
- E Edit Record
- D Delete Record
- En Enable/Disable Record
- Ap Approve/Disapprove Request
- G Generate
- Cl Claim